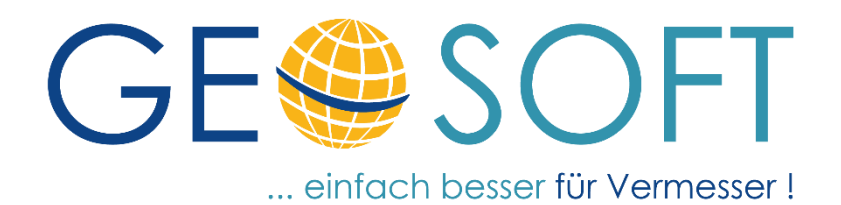

## Handbuch zum Programmsystem

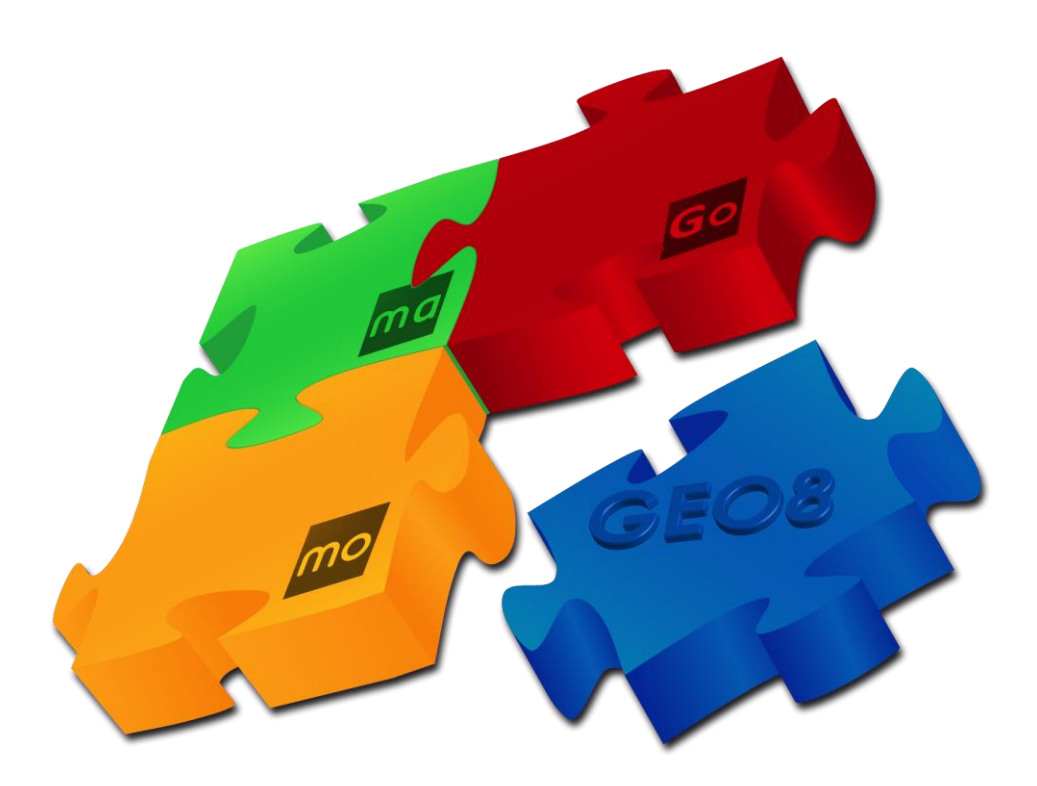

# **GEOSOFT ALKIS Katalog**

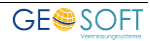

#### Impressum

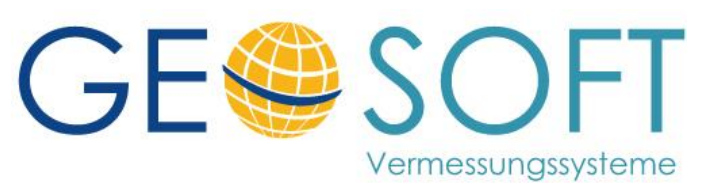

Westwall 8 47608 Geldern

tel. 02831 – 89395 fax. 02831 – 94145

e-mail info@geosoft.de internet www.geosoft.de

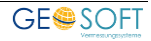

### Inhaltsverzeichnis

| 1.  | GEOSOFT ALKIS Kataloa – NRW          |   |
|-----|--------------------------------------|---|
| 1.1 | GEOSOFT ALKIS Katalog offline nutzen | 4 |
| 1.2 | Gebäudefunktionen / Bauteile         | 6 |
| 1.3 | Nutzungsartenkatalog                 | 7 |
| 1.4 | Bauwerksfunktion                     |   |
| 2.  | Bei weiteren Fragen                  |   |
| 3.  | Abbildungsverzeichnis                |   |

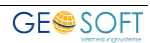

## 1. GEOSOFT ALKIS Katalog – NRW

Der **GEOSOFT ALKIS Katalog** ist ein Suchwerkzeug, dass Ihnen bei Fortführungsvermessungen und der damit verbundenen Risserstellung die Suche nach den richtigen Verschlüsselungen vereinfachen soll. Als Katalog / Grundlage dient wahlweise der Grunddatenbestand NRW oder AdV. Es kann nach Gebäude/Bauteil, Bauwerken oder Nutzungsarten gesucht werden.

Unseren **GEORG** und **GEO8** Anwendern steht der GEOSOFT ALKIS Katalog kostenfrei zur Verfügung. In **GEORG** ist der GEOSOFT ALKIS Katalog automatisch als Fremdprogrammverknüpfung eingerichtet. In **GEO8** ist ein Button auf der Reiterkarte Start zu finden. In beiden Fällen wird der überarbeitete GEOSOFT ALKIS Katalog **online** in ihrem Web-Browser geöffnet.

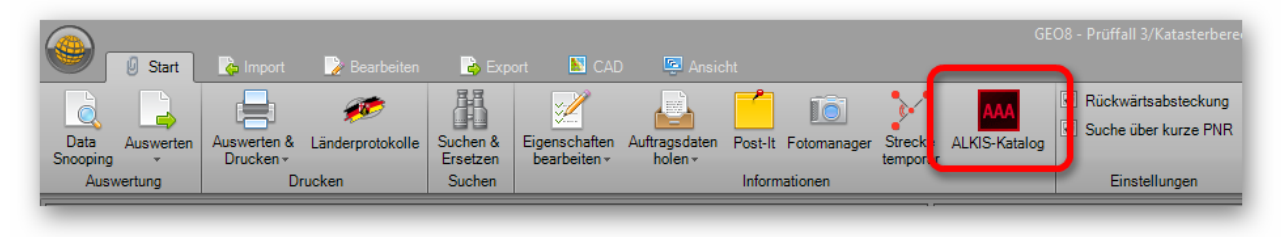

Abbildung 1: Aufruf aus GEO8

#### 1.1 GEOSOFT ALKIS Katalog offline nutzen

Mit Hilfe der Web-Browser **Edge** und **Google Chrome** kann der GEOSOFT ALKIS Katalog auch als App an dem jeweiligen Rechner eingerichtet werden.

Hinweis: Der Browser Firefox unterstützt diese Funktion nicht.

Zur Einrichtung bedarf es einiger weniger Schritte.

- 1. Rufen Sie hierzu zunächst den Katalog über den Link: <u>https://alkiskatalog.geosoft.de/</u> auf. Der Katalog öffnet sich in ihrem favorisierten Web-Browser.
- 2. Im Anschluss klicken Sie rechts in der Adressleiste des Browsers auf das Icon um eine Webseite "**offline**" verfügbar zu machen.

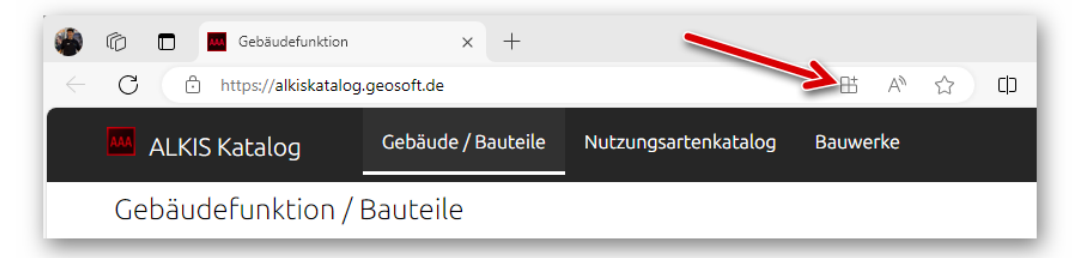

Abbildung 2: Installationsmenü aufrufen

3. In der sich anschließend öffnenden Abfrage auf Installieren klicken.

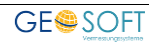

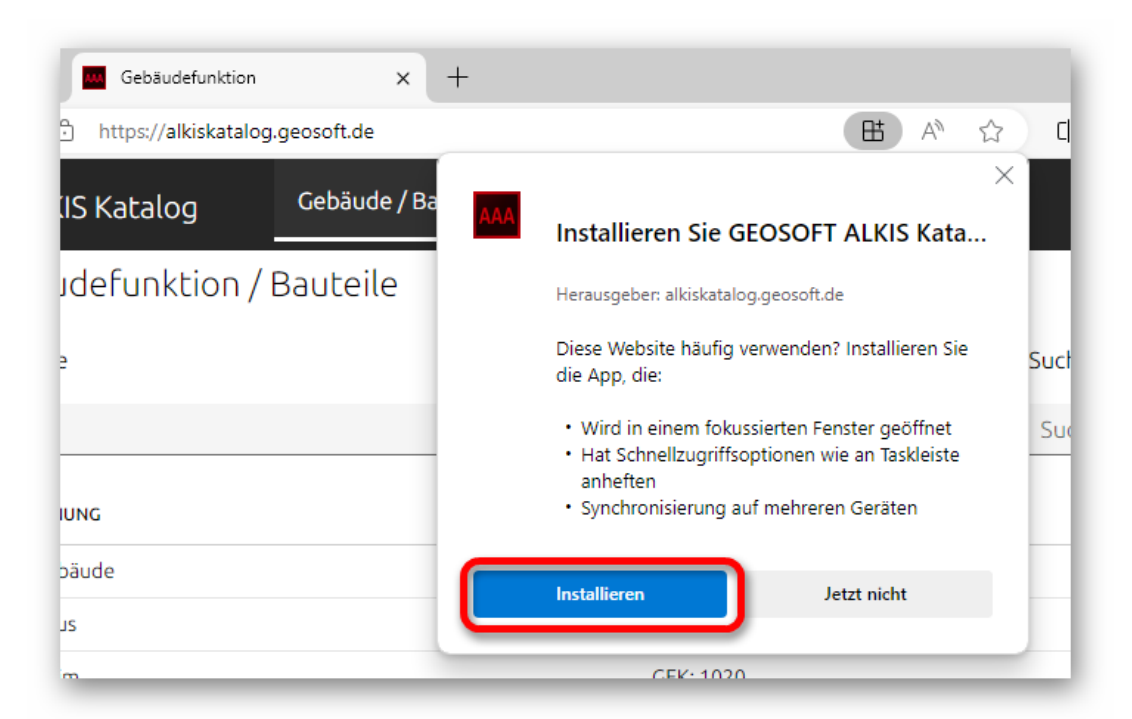

Abbildung 3: als App installieren

4. Im Anschluss erfolgt der Hinweis, dass die App installiert wurde. Optional können verschiedene Verknüpfungen zum Aufruf der App eingerichtet werden. Haken setzen und mit Zulassen bestätigen.

Ggf. muss die Einrichtung noch ein weiteres Mal bestätigt werden.

Fertig.

Abbildung 4: App wurde installiert

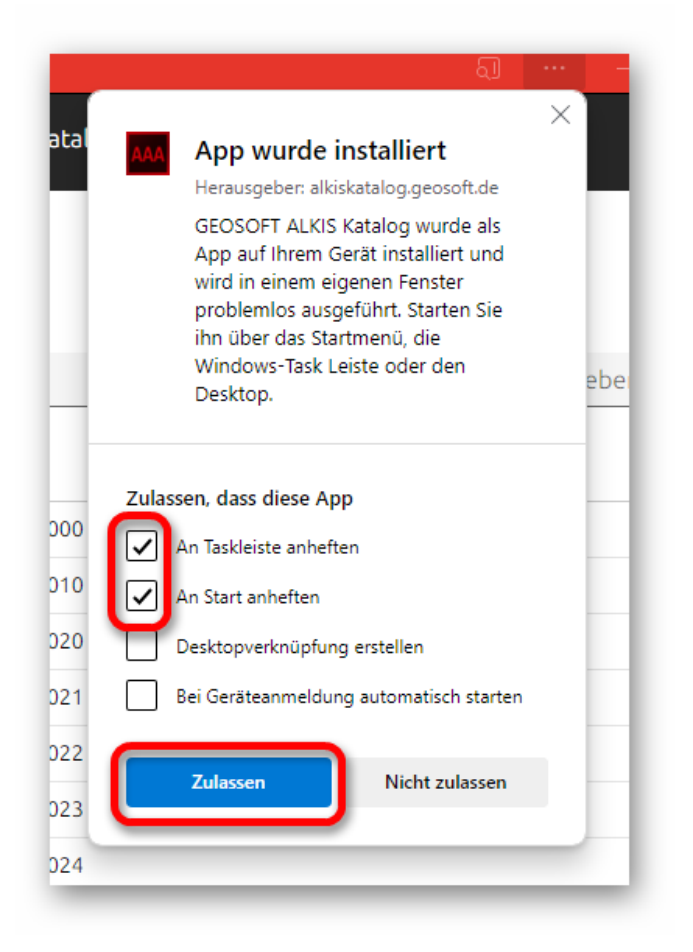

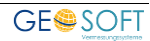

#### 1.2 Gebäudefunktionen / Bauteile

| M ALKIS Katalog             | Gebäude / Bauteile | Nutzungsartenkatalog | Bauwerke |        |   |   |
|-----------------------------|--------------------|----------------------|----------|--------|---|---|
| Gebäudefunktion /           | 'Bauteile          |                      |          |        |   |   |
| Bauweise                    |                    |                      |          | Suchen | • |   |
| 1                           |                    |                      | ~        | wohn   | 2 |   |
| BEZEICHNUNG                 |                    | WERT                 |          |        |   | Â |
| Wohngebäude 🗈 4             |                    | GFK: 1000            |          |        |   |   |
| Wohnhaus                    |                    | GFK: 1010            |          |        |   |   |
| Wohnheim                    |                    | GFK: 1020            | 3        |        |   |   |
| Schwesternwohnheim          |                    | GFK: 1023            |          |        |   |   |
| Studenten-, Schülerwohnheim |                    | GEK: 1024            |          |        |   |   |

Abbildung 5: Gebäudefunktionen / Bauteile

- 1. Wählen Sie zunächst die Bauweise des Gebäudes
- 2. Geben Sie im "Such" Feld die Bezeichnung oder den Katalog-Schlüssel ein
- 3. Als Ergebnis erhalten Sie anschließend eine Auflistung der möglichen Gebäudefunktionen bzw. Bauteile. Markieren Sie die in Frage kommende Gebäudefunktion / Bauteil.
- 4. Klicken Sie danach auf das **Zwischenablage** Symbol. Direkt im Anschluss wird Ihnen eine Meldung mit dem Textinhalte der Zwischenablage angezeigt.

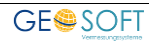

#### 1.3 Nutzungsartenkatalog

In gleicher Weise verhält sich die Suche nach einem Nutzungsartenschlüssel. Wechseln Sie auf die Reiterkarte Nutzungsartenkatalog. Hier führen Sie 3 einfache Schritte zum Ziel.

| ~ | ALKIS K      | atalog            | Gebäude / Bauteile | Nutzungsarte | nkatalog | Bauwerke           |                                          |    |
|---|--------------|-------------------|--------------------|--------------|----------|--------------------|------------------------------------------|----|
| 1 | Nutzungs     | arten             |                    |              |          |                    |                                          |    |
| C | irunddatenbe | estand            | Schlüssellänge     | 2            | Suchen   | 2                  |                                          |    |
|   | GDB-NRW      | ~                 | ○ 5-Stellig        | ellig        | landwirt | 9                  |                                          |    |
|   | SCHLÜSSEL    | BEZEICHNUNG       |                    | ZUSATZ       | ART DE   | S OBJEKTES         | FUNKTION/ZUSTAND                         |    |
|   | 16010000     | Landwirtschaftlic | he Betriebsfläche  |              | Fläche   | gemischter Nutzung |                                          |    |
|   | 16010000     | Landwirtschaftlic | he Betriebsfläche  | ZUS 2100     | Fläche   | gemischter Nutzung | Außer Betrieb,<br>stillgelegt, verlassen |    |
|   | 16010000     | Landwirtschaftlic | he Betriebsfläche  | ZUS 8000     | Fläche   | gemischter Nutzung | Erweiterung, Neuansiedlung               | -1 |
|   | 31000000     | Landwirtschaft    |                    |              |          |                    |                                          |    |
|   | 31010000     | Ackerland 💼       | 4                  |              | Landw    | virtschaft         |                                          |    |
|   | 31010100     | Streuobstacker    | -                  |              | Landw    | virtschaft         |                                          |    |
|   | 31010200     | Hopfen            |                    |              | Landw    | virtschaft         |                                          |    |

Abbildung 6: Nutzungsartenkatalog

- 1. Wählen Sie aus, welche Liste hinterlegt werden soll.
- 2. Wählen Sie die Länge des AdV Schlüssels aus, 5 oder 8-stellig
- 3. Eingabe eines Suchbegriffs im "Suchen"-Feld. Die Suchfunktion bezieht alle Spalten mit ein, d.h. auch hier kann z.B. nach einer Bezeichnung, einem Zustand ... gesucht werden.
- Fahren Sie über die gewünschte Tatsächliche Nutzung und klicken Sie auf das Zwischenablage Symbol. Wie zuvor bei den Gebäudefunktionen, öffnet sich eine Meldung mit dem Inhalt in der Zwischenablage.

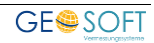

#### 1.4 Bauwerksfunktion

Im Zuge der Änderungen, bedingt durch den neuen Erhebungserlass in NRW, stehen die Bauwerksfunktionen ebenfalls in unserem GEOSOFT ALKIS Katalog zur Verfügung.

Die Suche nach dem passenden Bauwerksschlüssel erfolgt analog zu den beiden vorhergehenden Suchfunktionen.

| OSOFT ALKIS Katalog - Bauwerke      |                    |                      |          | <br>ରା | - | 0 |
|-------------------------------------|--------------------|----------------------|----------|--------|---|---|
| MALKIS Katalog                      | Gebäude / Bauteile | Nutzungsartenkatalog | Bauwerke |        |   |   |
| Bauwerksfunktion                    |                    |                      |          |        |   |   |
| Suchen                              |                    |                      |          |        |   |   |
| turm                                |                    |                      |          |        |   |   |
| BEZEICHNUNG                         |                    | WERT                 |          |        |   | Â |
| Aussichtsturm                       |                    | BWF:1003             |          |        |   |   |
| Bohrturm                            |                    | BWF:1011             |          |        |   |   |
| Feuerwachturm 🛍 🙎                   |                    | BWF:1007             |          |        |   |   |
| Förderturm                          |                    | BWF:1010             |          |        |   |   |
| Kirchturm, Glockenturm              |                    | BWF:1002             |          |        |   | - |
| Kontrollturm (Tower auf dem Fluggel | ände)              | BWF:1004             |          |        |   |   |
| Kühlturm                            |                    | BWF:1005             |          |        |   |   |
| Louchtturm                          |                    | RM/E-1006            |          |        |   |   |

Abbildung 7: Bauwerke

- 1. Eingabe eines Suchbegriffs im "Suchen"-Feld. Die Suchfunktion bezieht alle Spalten mit ein, d.h. auch hier kann z.B. nach einer Bezeichnung oder einem Wert gesucht werden.
- Fahren Sie über die gewünschte Bauwerksfunktion und klicken Sie auf das Zwischenablage Symbol. Wie zuvor bei den Gebäudefunktionen, öffnet sich eine Meldung mit dem Inhalt in der Zwischenablage.

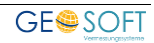

### 2. Bei weiteren Fragen...

... können Sie sich gerne zu den gewohnten Hotlinezeiten direkt bei uns melden.

tel. 0 28 31 – 89 3 95 fax 0 28 31 – 94 1 45

| e-mail   | <u>info@geosoft.de</u> |
|----------|------------------------|
| internet | <u>www.geosoft.de</u>  |

Unsere Hotlinezeiten sind...

| Mo-Do | 9:00-12:00 Uhr, 14:00-17:15 Uhr |
|-------|---------------------------------|
| Fr    | 9:00-12:00 Uhr, 14:00-16:00 Uhr |

Letzte Änderung: 18.10.2024 Dateiname: GEO8-GEOSOFT ALKIS Katalog.docx

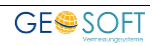

## 3. Abbildungsverzeichnis

| Abbildung 1: Aufruf aus GEO8              | 4 |
|-------------------------------------------|---|
| Abbildung 2: Installationsmenü aufrufen   | 4 |
| Abbildung 4: als App installieren         | 5 |
| Abbildung 3: App wurde installiert        | 5 |
| Abbildung 5: Gebäudefunktionen / Bauteile | 6 |
| Abbildung 6: Nutzungsartenkatalog         | 7 |
| Abbildung 7: Bauwerke                     | 8 |
| 5                                         |   |

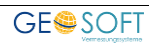